# Minitel

Instructions on how to use a Minitel as a Linux terminal.

Felicitas Pojtinger

2021-12-11

# Contents

| 1 | Introduction                              |   |  |  |  |  |  |  |
|---|-------------------------------------------|---|--|--|--|--|--|--|
|   | 1.1 Contributing                          | 2 |  |  |  |  |  |  |
|   | 1.2 License                               | 2 |  |  |  |  |  |  |
| 2 | Compatible Minitels                       |   |  |  |  |  |  |  |
| 3 | Minitel DIN-5 to USB/RS232/Serial Adapter |   |  |  |  |  |  |  |
| 4 | Minitel Shortcuts                         |   |  |  |  |  |  |  |
| 5 | Testing the Adapter                       |   |  |  |  |  |  |  |
| 6 | Setting up the Keymap                     |   |  |  |  |  |  |  |
| 7 | Setting up agetty                         | 8 |  |  |  |  |  |  |
| 8 | Setting up tmux                           |   |  |  |  |  |  |  |

### **1** Introduction

### **1.1 Contributing**

Found an error or have a suggestion? Please open an issue on GitHub (github.com/pojntfx/minitel):

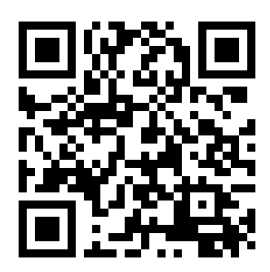

Figure 1: QR-Code to the source code on GitHub

#### 1.2 License

This document and included source code is Free Culture/Free Software.

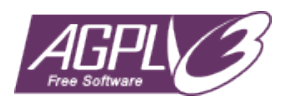

Figure 2: Badge of the AGPL-3.0 license

Minitel (c) 2021 Felicitas Pojtinger

SPDX-License-Identifier: AGPL-3.0

# 2 Compatible Minitels

Your Minitel needs to have a Funz or Fnct key and the DIN-5 port at the back side. This includes the following Minitels:

- Minitel 1B
- Minitel 2
- Alcatel ADF 258

### 3 Minitel DIN-5 to USB/RS232/Serial Adapter

To build the adapter to connect the Minitel to a PC, you need the following (cheap) components:

- 220 kΩ resistor
- 22 k $\Omega$  resistor
- 10 kΩ resistor
- 2N2222 transistor
- Male DIN-5 plug
- PL2303HX USB to UART TTL converter

You will need to check the pinout of the DIN-5 plug/cable; in my case, the following mapping is present:

| DIV | - | 5 (, | Minitel) |      |      |        |
|-----|---|------|----------|------|------|--------|
|     | ) | Λ    | Rej      | ( R  | X)   |        |
|     |   | 0    | 4        | Wh   | ite  |        |
|     |   |      | 0,       | k Ye | //ow | ((110) |
|     |   | Ø    | S        | Lu   | un   |        |
|     | 0 | 3    | BIG      | r (  | TX)  |        |

Figure 3: DIN-5 port mapping

Connect like so:

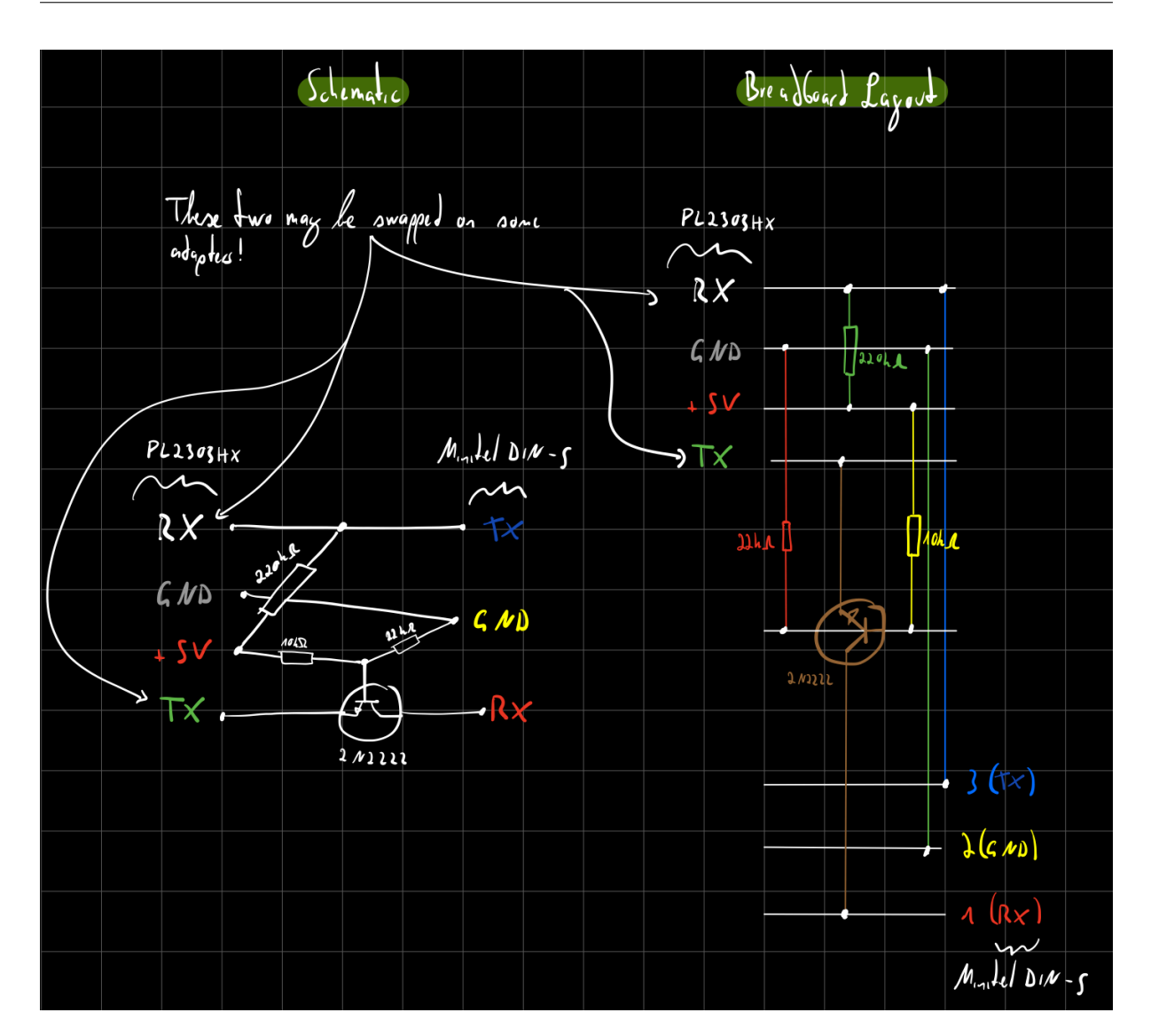

Figure 4: Schematic and breadboard layout

In my case, the breadboard prototype ended up looking like this:

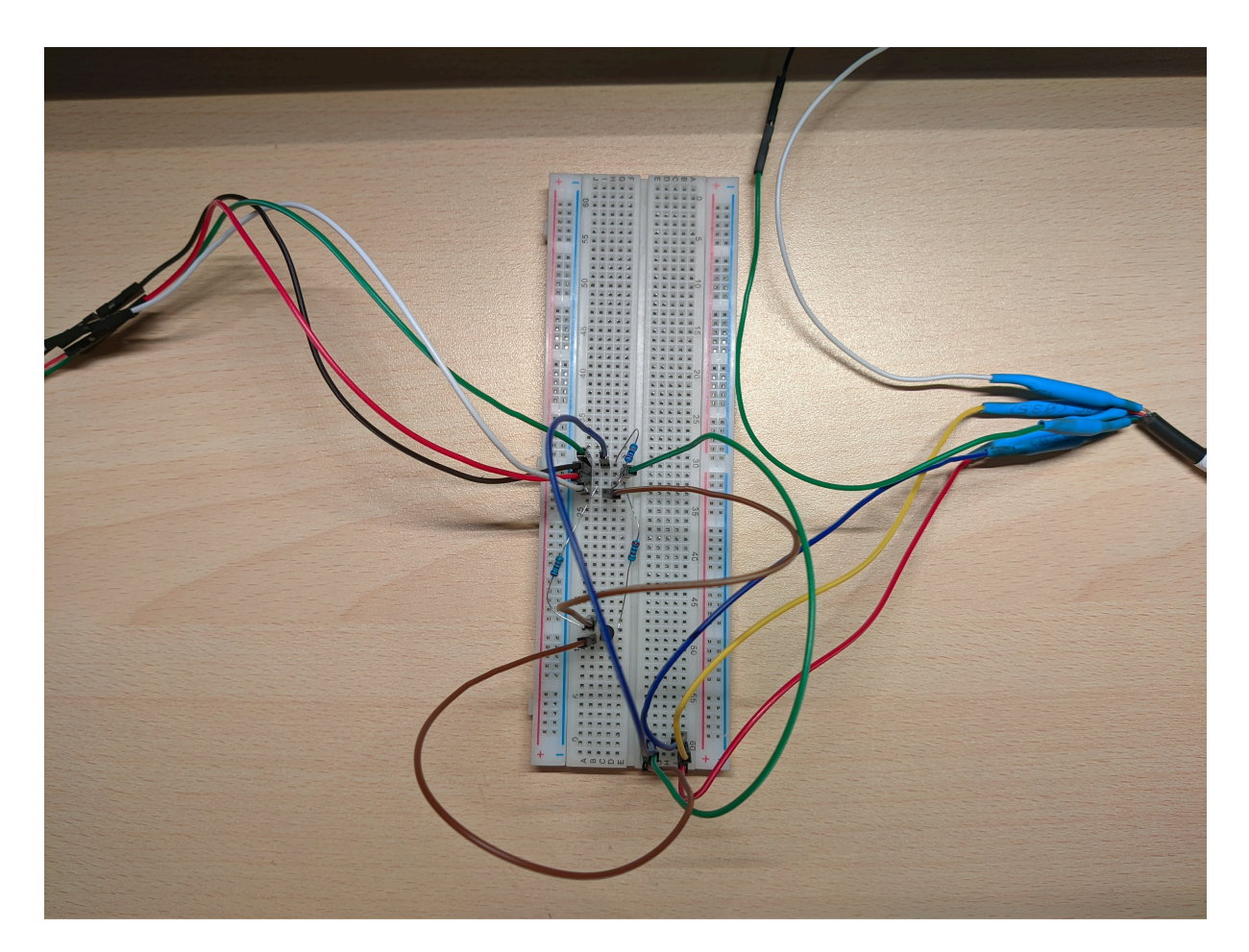

Figure 5: Breadboard prototype

I got this layout from Pila's blog.

### **4** Minitel Shortcuts

Minitel terminals show the integrated phonebook by default; for them to be usable serial terminals, use the following shortcuts:

#### French Minitel 1B/2:

- 1. Fnct + T A: Enables ASCII mode
- 2. Fnct + T E: Disables local echo
- 3. Fnct + P 4: Sets baud rate to 4800 Baud (the maximum)

More info can be found on Pila's blog.

#### Italian Minitel (Alcatel ADF 258):

- 1. Funz + Mem: Switches to terminal mode
- 2. Funz + M A: Enables ASCII mode
- 3. Funz + M E: Disables local echo
- 4. Funz + B 4: Sets baud rate to 4800 Baud (the maximum)

More info can be found on Retronomicon.

### **5** Testing the Adapter

First, plug the PL2303HX into a USB port on your PC, then run the following:

```
1 $ sudo stty -F /dev/ttyUSB0 4800 istrip cs7 parenb -parodd brkint
ignpar icrnl ixon ixany opost onlcr cread hupcl isig icanon echo
echoe echok
```

This will initialize the terminal. Now, set up the Minitel using the shortcuts, and try to display something on it:

1 \$ echo 'Hello, Minitel!\_' | sudo tee /dev/ttyUSB0

If the \_ did not print correctly, run the following and try again:

1 \$ echo 'ǎ' | sudo tee /dev/ttyUSB0 # Fixes # and \_ etc.

You may use Minicom for further debugging: Start it using sudo minicom -s -D /dev/ ttyUSB0 and use 4800 Baud, 7 data bits, even parity bit, 1 stop bit and disable hardware flow control.

### 6 Setting up the Keymap

Alexandre Montaron has worked on improved support for the Minitel on Linux by providing a terminfo file; to get and use it, run the following:

```
1 $ curl -L -o /tmp/mntl.ti http://canal.chez.com/mntl.ti
2 $ tic /tmp/mntl.ti -o /etc/terminfo
```

You can also find a mirror on GitHub Gist.

## 7 Setting up agetty

Using getty, or agetty in our case, it is possible to log into your PC using the Minitel. Exact setup instructions depend on your distribution, but for Fedora 35 the following works; be sure to set up the Minitel using the shortcuts beforehand:

```
1 $ sudo tee /usr/lib/system/system/minitel-getty@.service <<'EOT'</pre>
2 #
     SPDX-License-Identifier: LGPL-2.1-or-later
3
   #
4
  # This file is part of systemd.
5 #
6 # systemd is free software; you can redistribute it and/or modify it
 7 # under the terms of the GNU Lesser General Public License as
      published by
8 # the Free Software Foundation; either version 2.1 of the License, or
9 # (at your option) any later version.
10
11 [Unit]
12 Description=Serial Getty on %I
13 Documentation=man:agetty(8) man:systemd-getty-generator(8)
14 Documentation=http://0pointer.de/blog/projects/serial-console.html
15 BindsTo=dev-%i.device
16 After=dev-%i.device systemd-user-sessions.service plymouth-quit-wait.
      service getty-pre.target
17 After=rc-local.service
18
19 # If additional gettys are spawned during boot then we should make
20 # sure that this is synchronized before getty.target, even though
21 # getty.target didn't actually pull it in.
22 Before=getty.target
23 IgnoreOnIsolate=yes
24
25 # IgnoreOnIsolate causes issues with sulogin, if someone isolates
26 # rescue.target or starts rescue.service from multi-user.target or
27 # graphical.target.
28 Conflicts=rescue.service
29 Before=rescue.service
31 [Service]
32 # The '-o' option value tells agetty to replace 'login' arguments with
      an
33 # option to preserve environment (-p), followed by '--' for safety, and
       then
34 # the entered username.
35 ExecStart=/usr/bin/sh -c "chcon -t tty_device_t /dev/%I && sudo stty -F
       /dev//%I 4800 istrip cs7 parenb -parodd brkint ignpar icrnl ixon
      ixany opost onlcr cread hupcl isig icanon echo echoe echok && /sbin/
      agetty -o '-p -- \\u' -c %I 4800 m1b-x80 $TERM"
36 Type=idle
37 Restart=always
```

| 38 | UtmpIdentifier=%I                                            |  |  |  |  |
|----|--------------------------------------------------------------|--|--|--|--|
| 39 | TTYPath=/dev/%I                                              |  |  |  |  |
| 40 | TTYReset=yes                                                 |  |  |  |  |
| 41 | TTYVHangup=yes                                               |  |  |  |  |
| 42 | IgnoreSIGPIPE=no                                             |  |  |  |  |
| 43 | SendSIGHUP=yes                                               |  |  |  |  |
| 44 |                                                              |  |  |  |  |
| 45 | [Install]                                                    |  |  |  |  |
| 46 | WantedBy=getty.target                                        |  |  |  |  |
| 47 | EOT                                                          |  |  |  |  |
| 48 | <pre>\$ sudo systemctl daemon-reload</pre>                   |  |  |  |  |
| 49 | <pre>\$ sudo systemctl enablenow minitel-getty@ttyUSB0</pre> |  |  |  |  |

You should now get a login prompt (Note the # where there should be a \_):

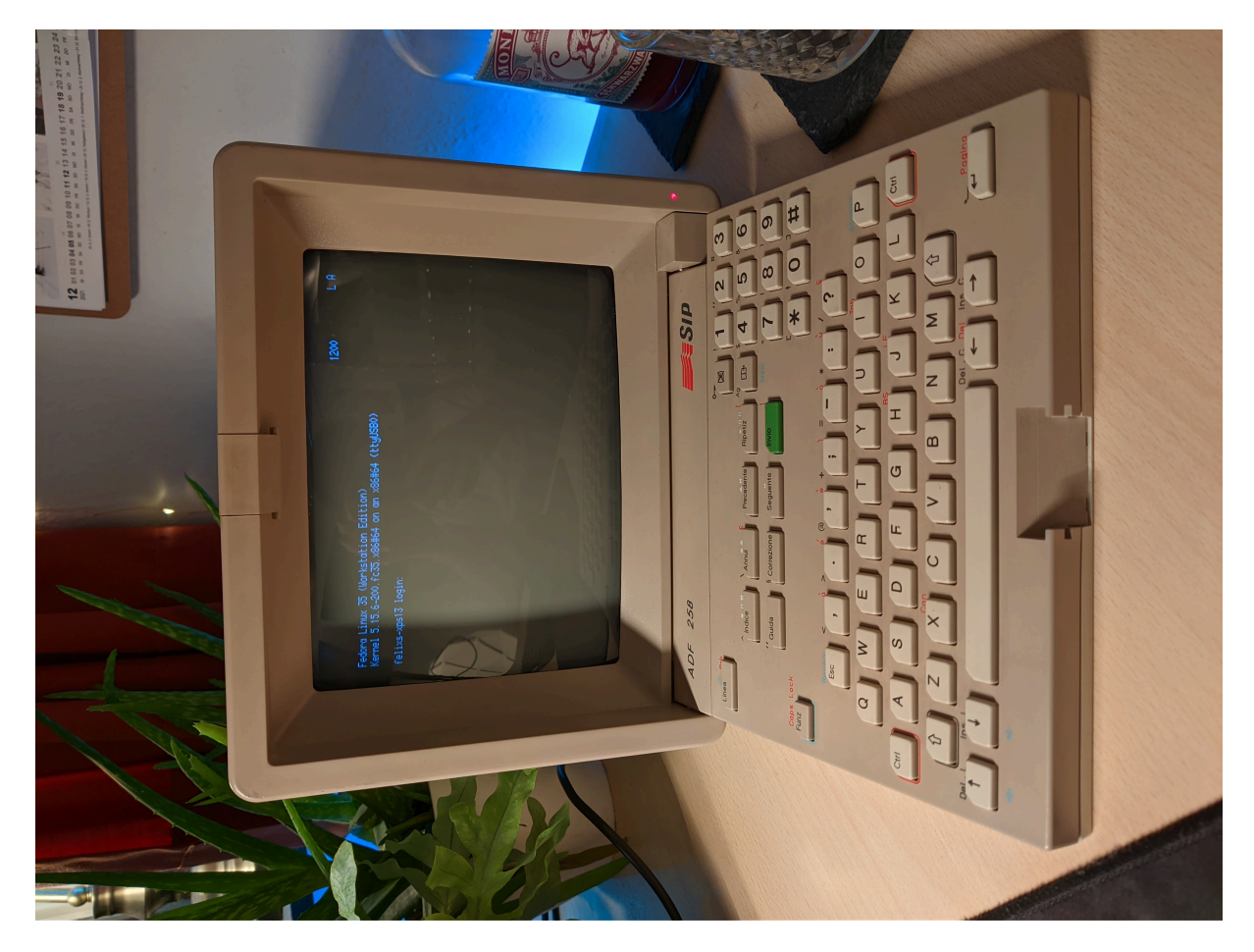

Figure 6: Minitel showing a login prompt

You can show the login prompt again at a later time using the following:

1 \$ sudo systemctl restart minitel-getty@ttyUSB0

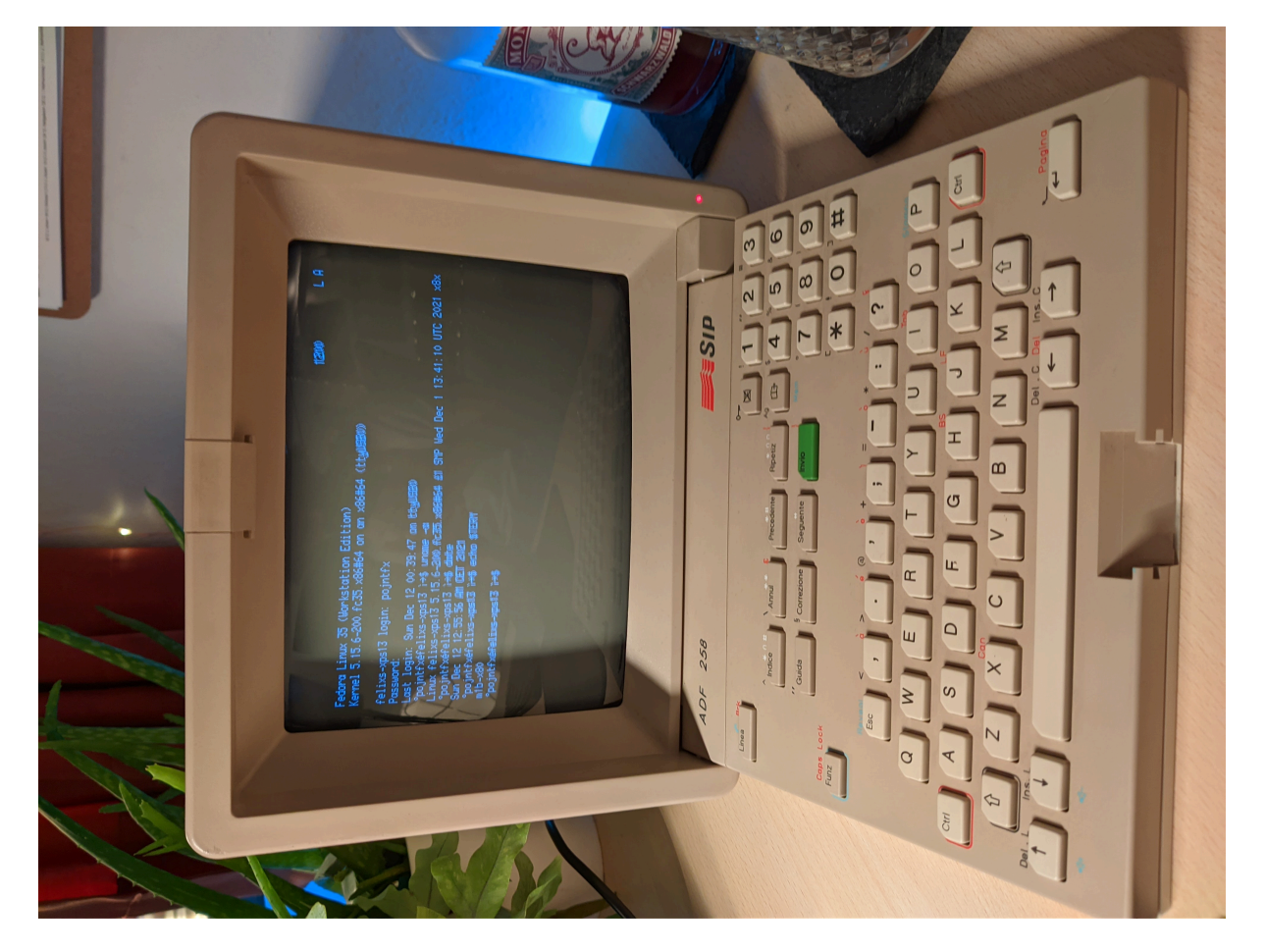

After logging in, you should get a fully-featured shell:

Figure 7: Minitel showing the shell

We'll fix the #/\_ characters next.

# 8 Setting up tmux

tmux makes using the Minitel much more enjoyable by providing support for panes and much more. You can use it by running:

#### 1 \$ tmux

It should look like this:

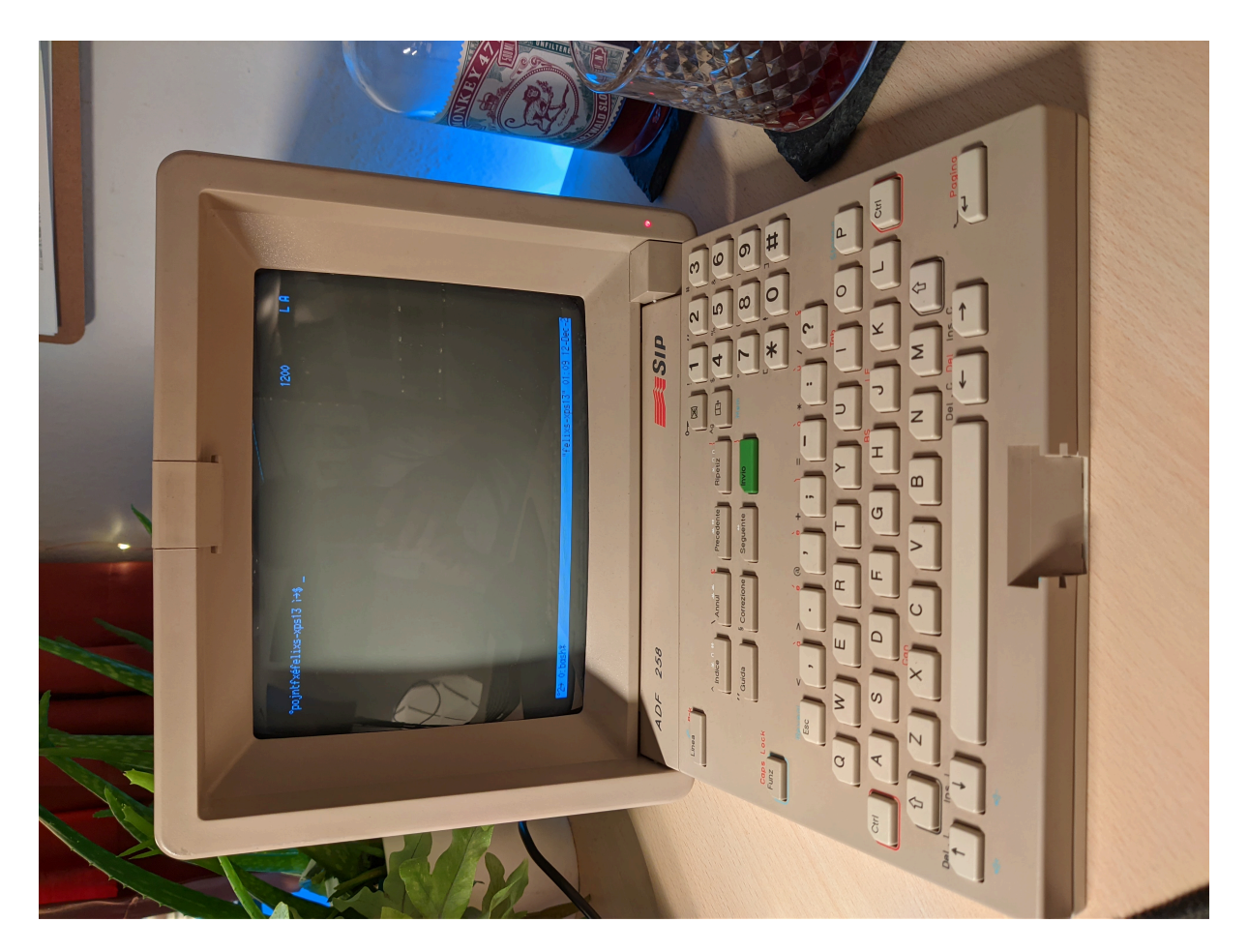

Figure 8: Minitel showing tmux

To get started, I recommend taking a look at the Tmux cheatsheet.

To fix the  $\#/_$  characters and enable easy resetting when turning the Minitel on/off, run the following:

1 \$ echo "bind-key r run-shell \"echo ă''; reset; echo 'Terminal has been reset, press q to close'\"" >>~/.tmux.conf

This will add a new command, Ctrl + b r, which will reset the terminal and fix the character set:

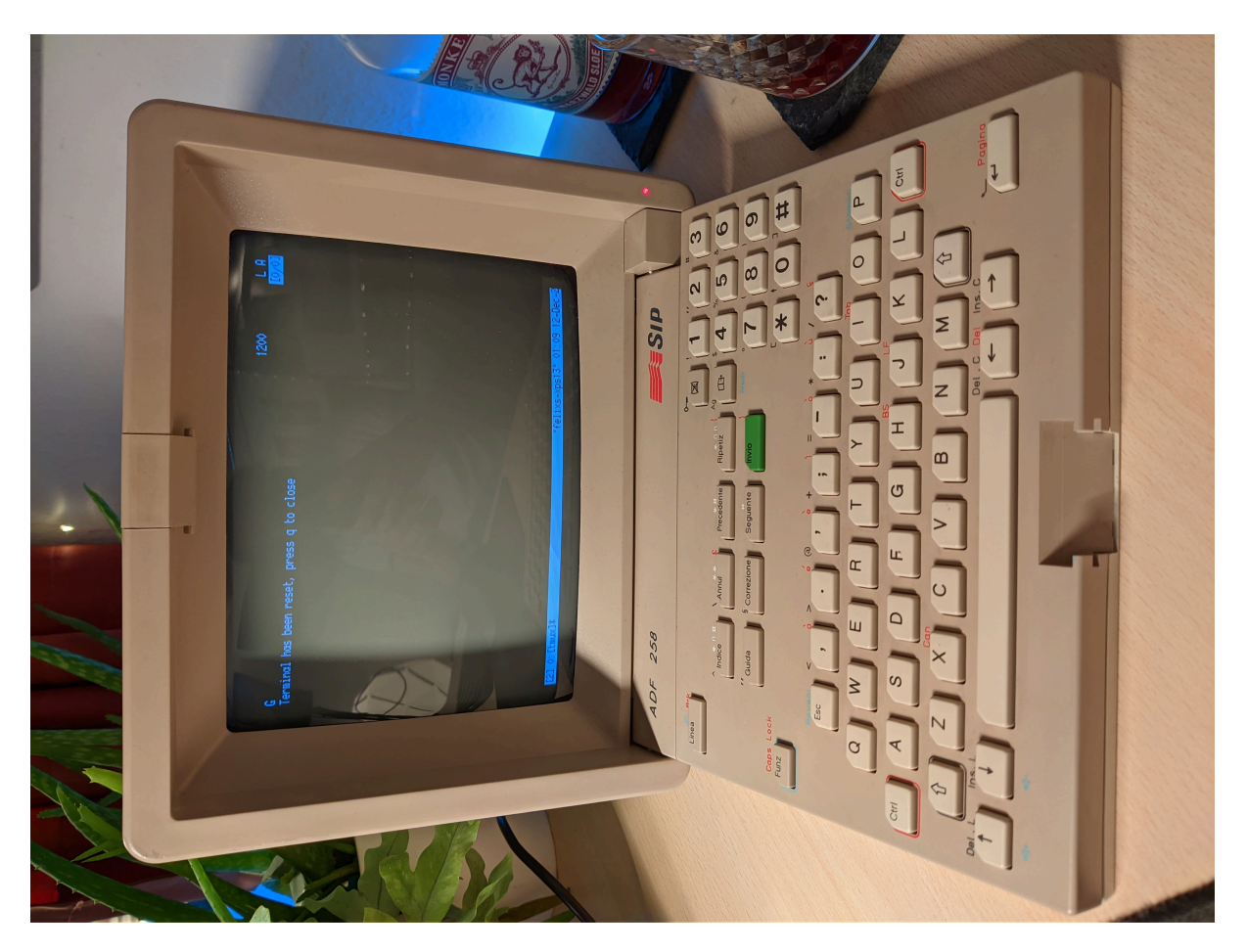

Figure 9: Minitel showing tmux after entering Ctrl + b r

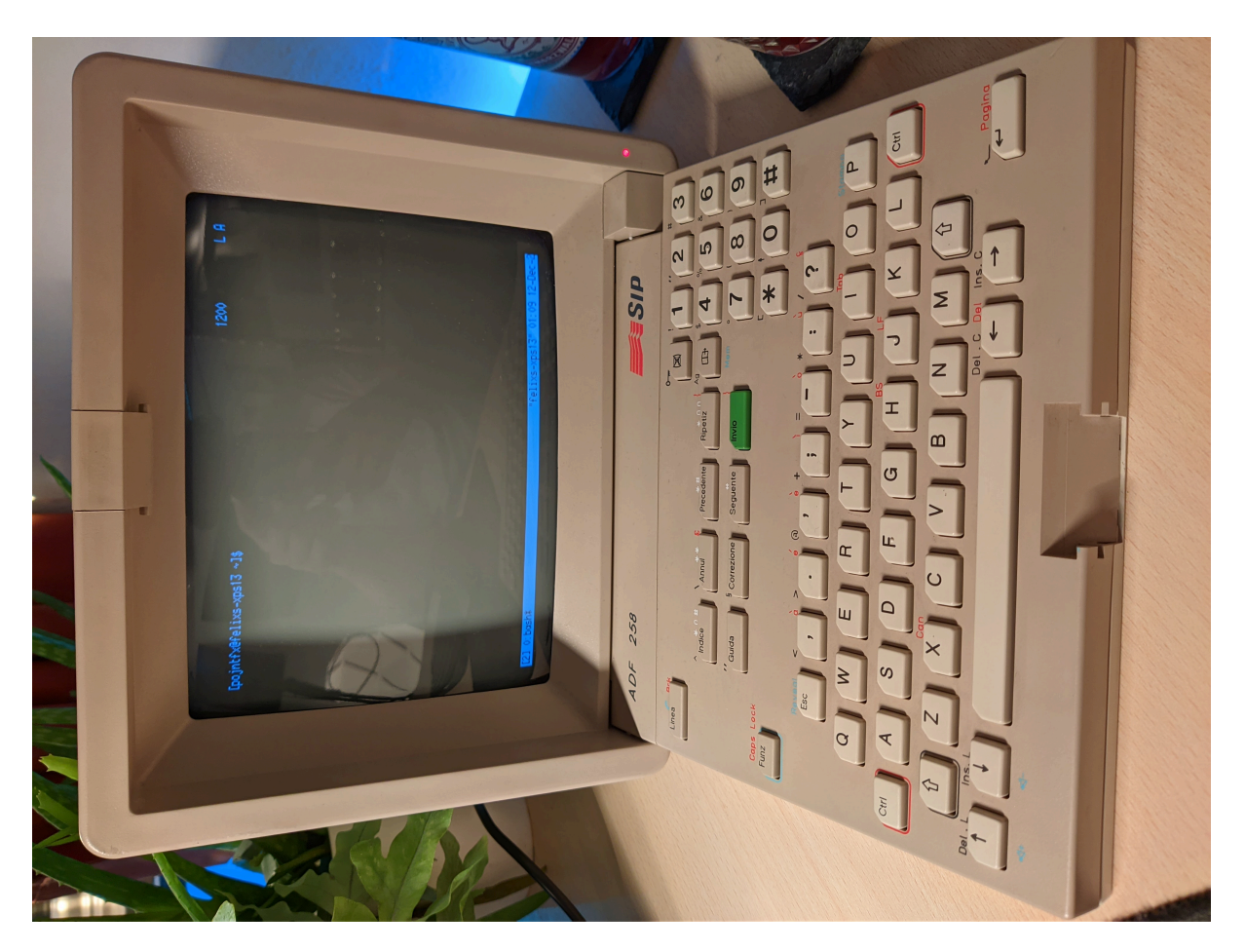

Figure 10: Minitel showing tmux with the working charset

This now allows running complex software, like Vim, Links, Lynx and cmus:

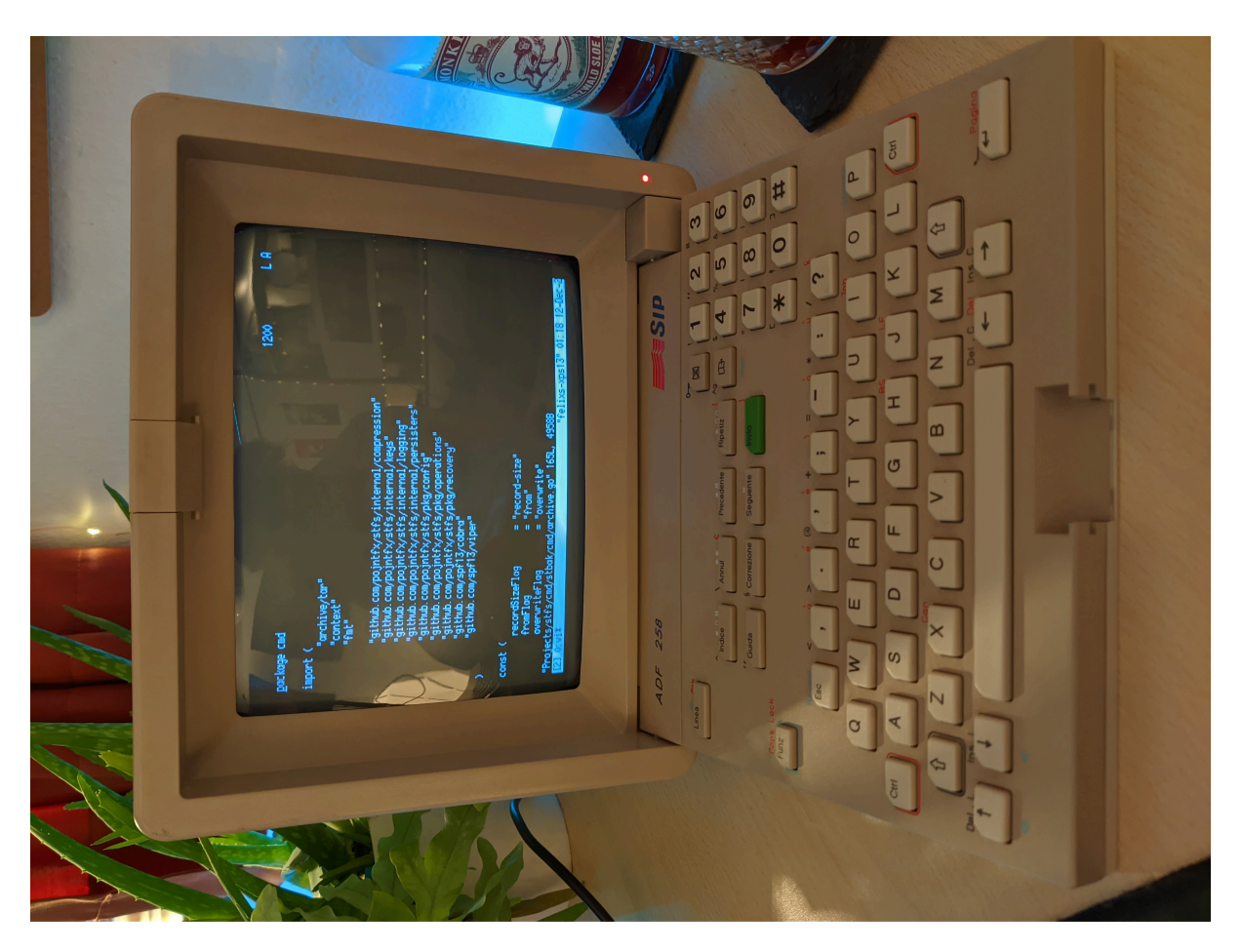

Figure 11: Minitel showing Vim

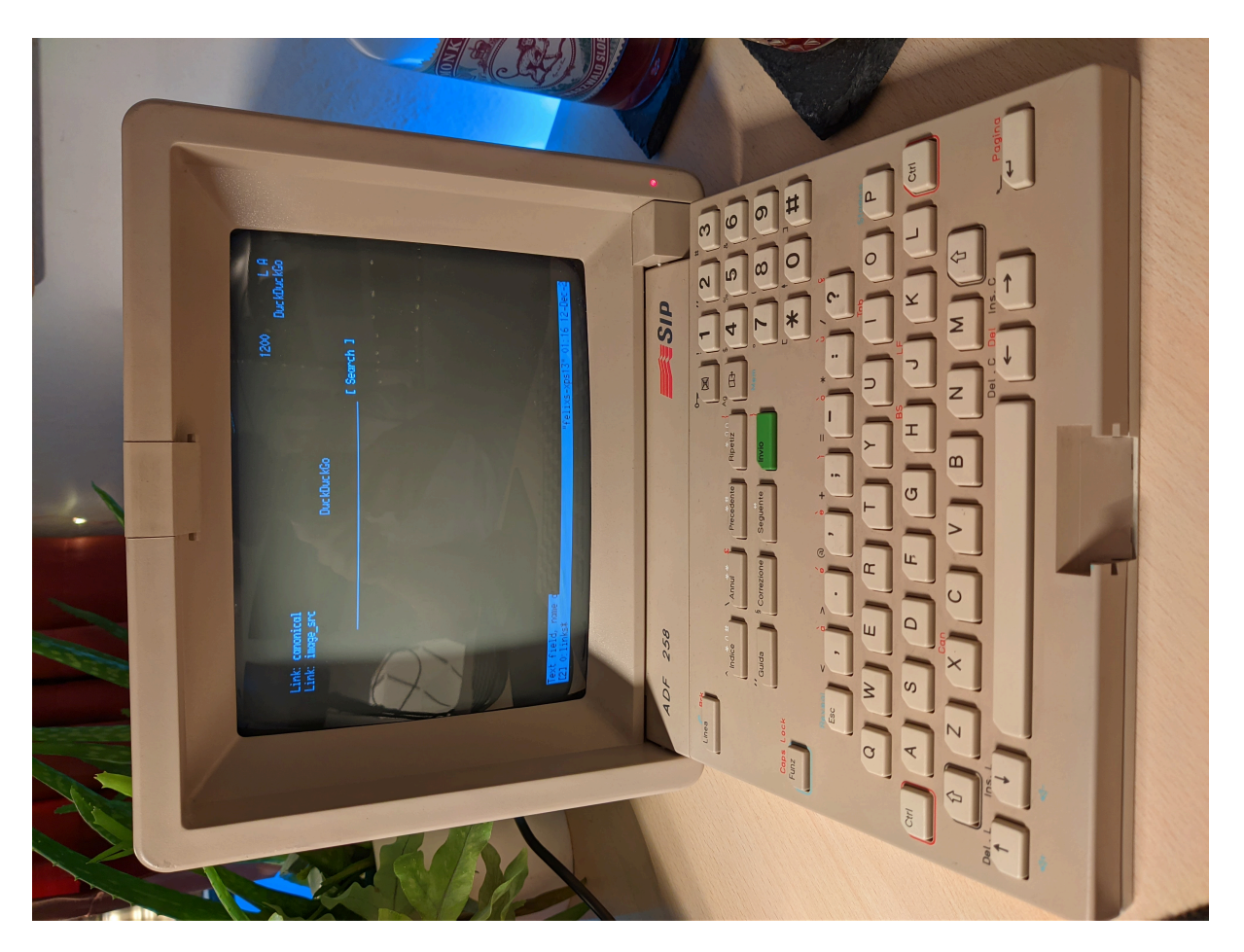

Figure 12: Minitel showing DuckDuckGo on Links

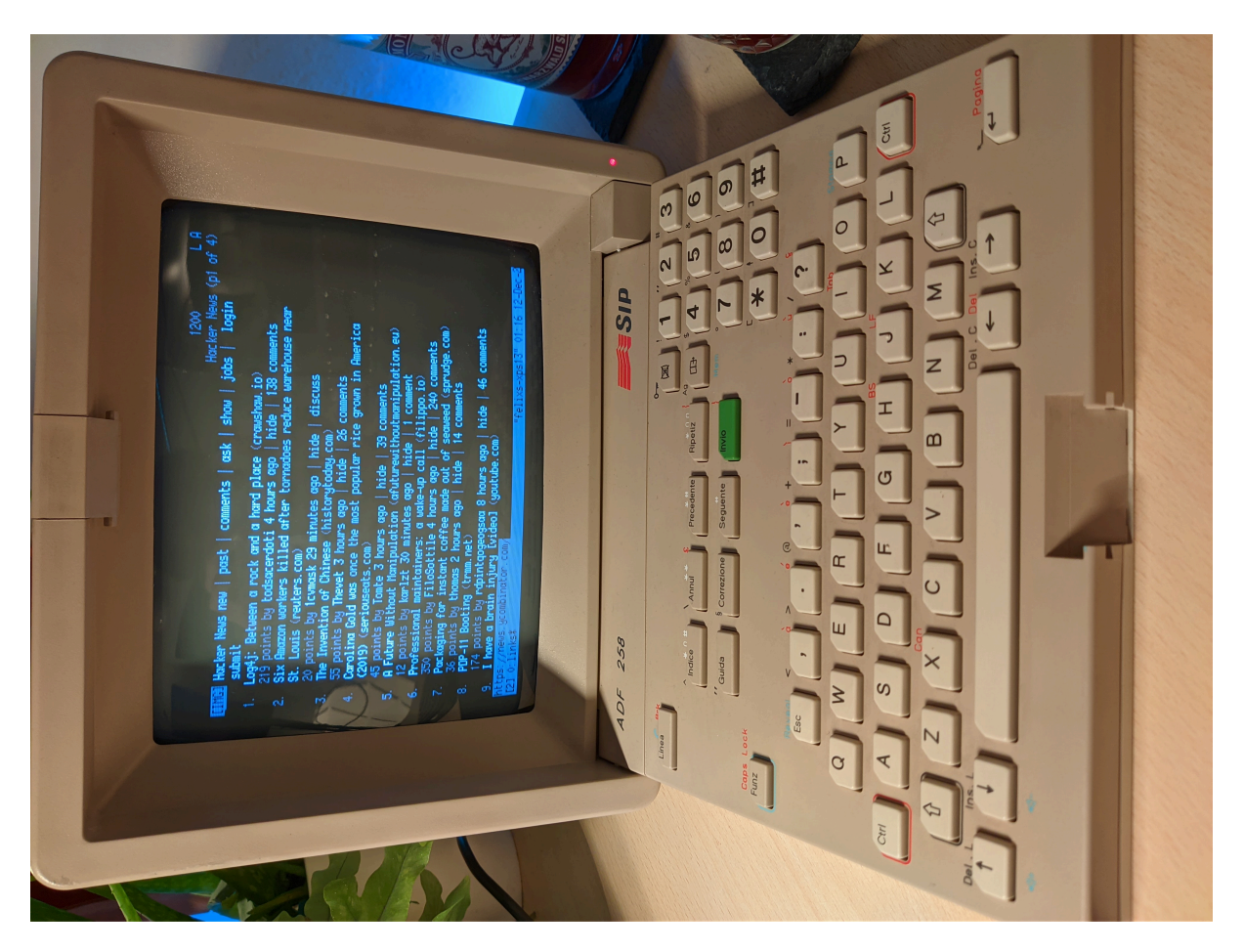

Figure 13: Minitel showing Hacker News on Links

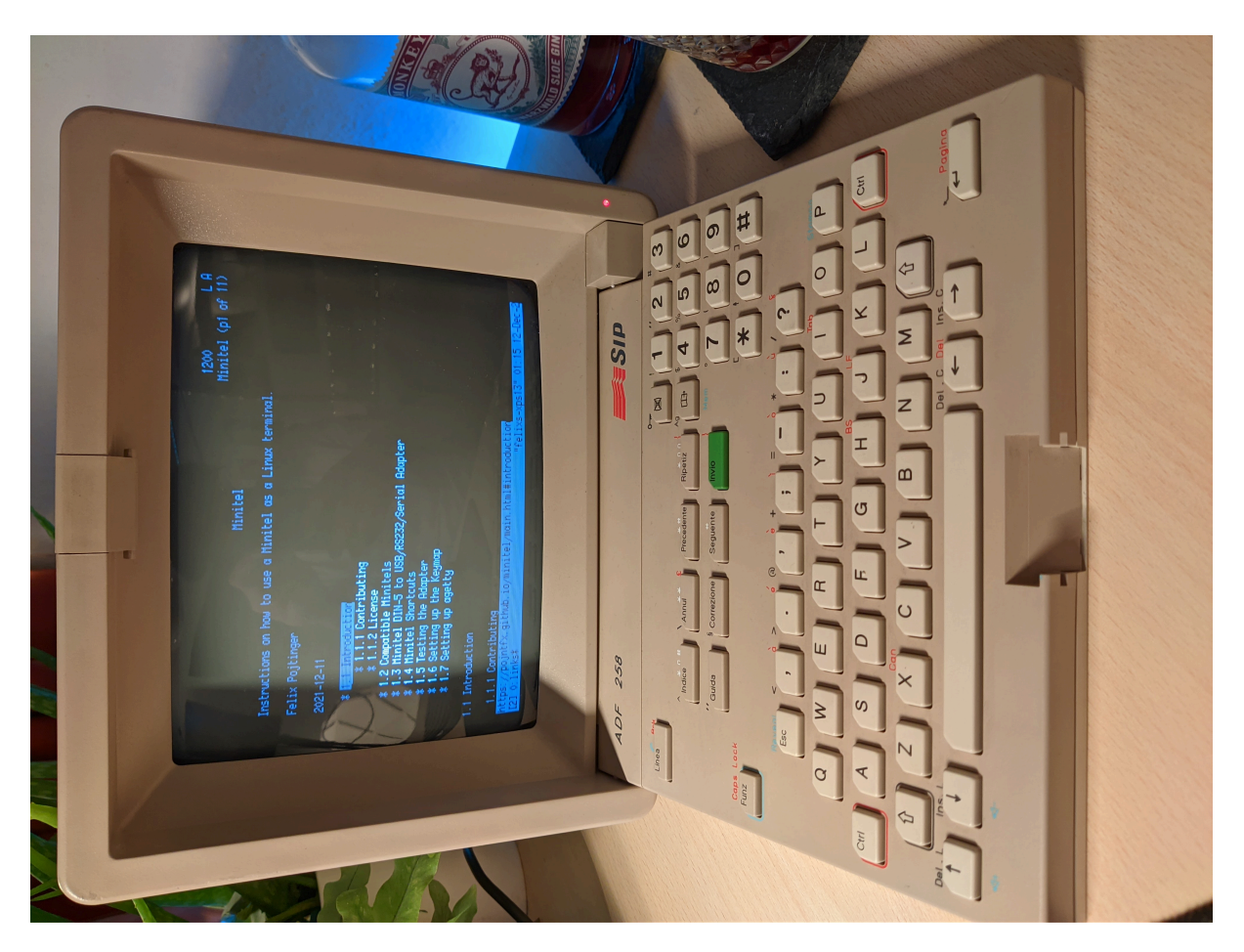

Figure 14: Minitel showing this page on Links

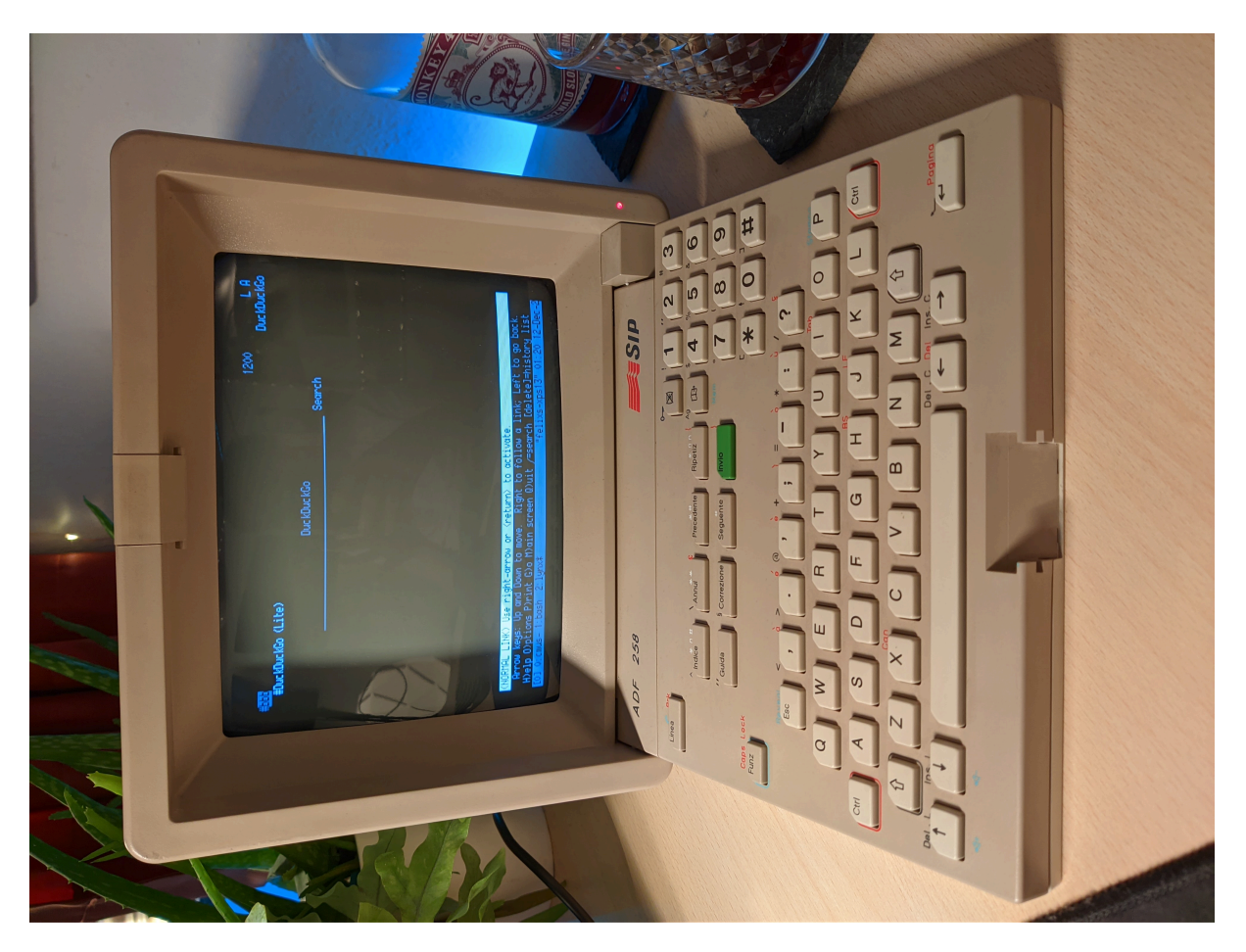

Figure 15: Minitel showing DuckDuckGo on Lynx

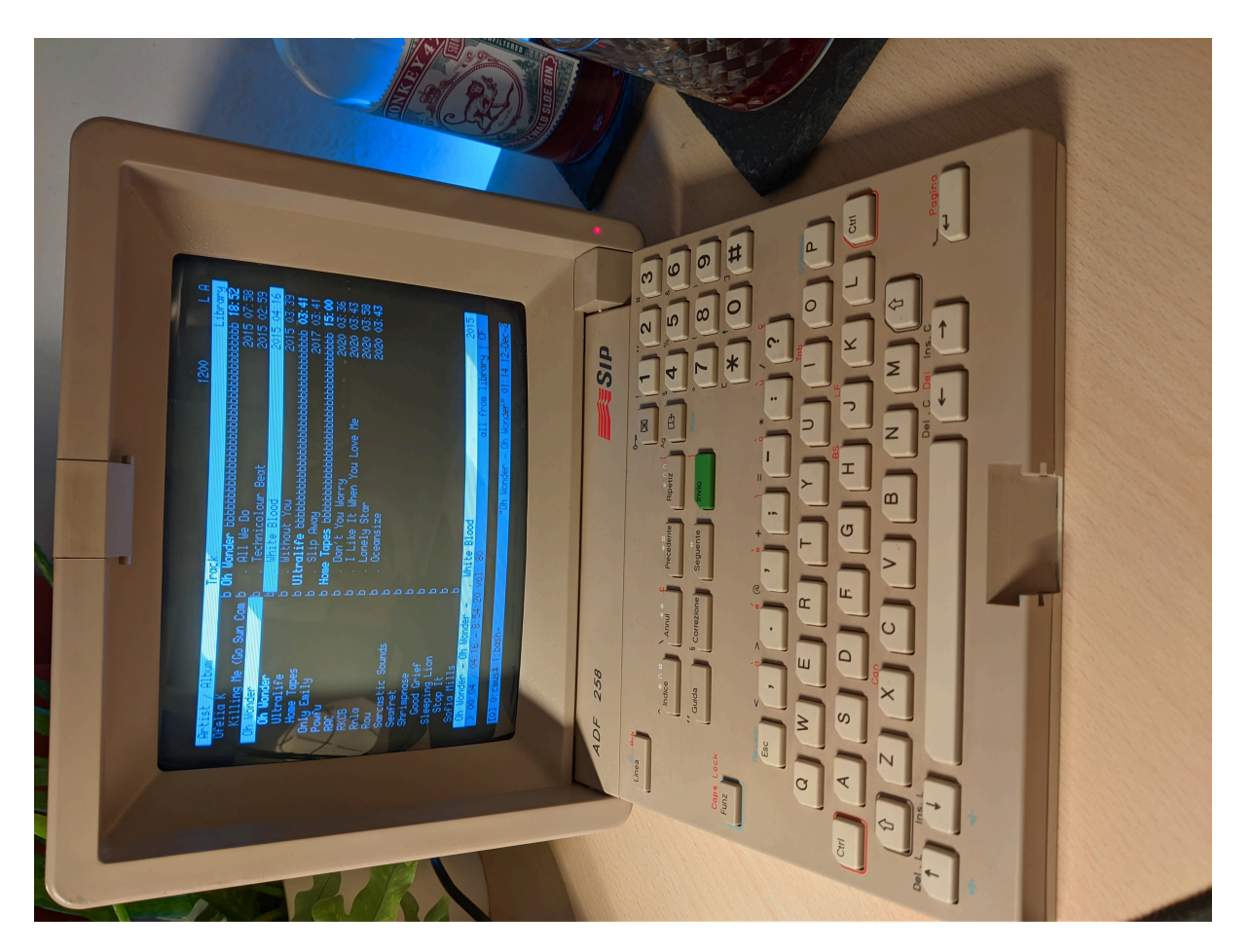

Figure 16: Minitel showing cmus